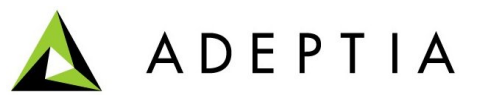

443 North Clark St, Suite 350 Chicago, IL 60654 Phone: (312) 229-1727

## VLTrader Document

## Download and install VLTrader :

#### Link to Download VLTrader: http://www.cleo.com/download/lexicomdl.asp?SN=VL0865-QE7667&OS=Windows&PROD=VLTrader

Run install.exe to install it.

#### **Upgrade the VLTrader**

After installing VLtrader you need to upgrade it. To upgrade, VLTrader, click *Tools* menu and select *Software Updates*. It will upgrade the VLTrader with latest one.

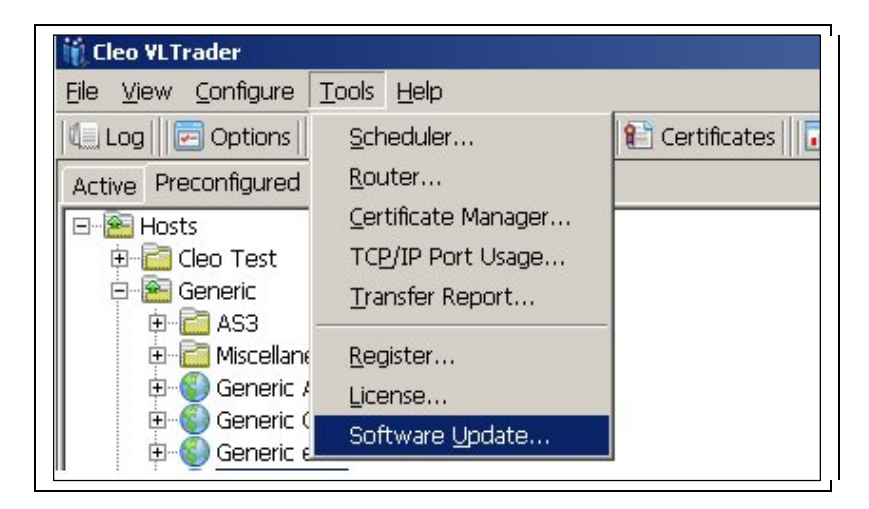

#### **Copying VLTrader latest jars into CIS**

After updating the VLTrader, you need to copy following JAR's Manually to location from 'C:\Program Files\VLTrader\lib' to '..\CleoServer-5.0\ServerKernel\web\libs\VLTrader'

- 1. lexbean.jar
- 2. LexiCom.jar

#### Accessing VLTrader Web Interface

Pre-requisites: Make sure that VLTrader Service is started.

- Link to access VLTrader Web Interface: http://<MachineIP>:5080/VLTrader
- After Accessing the above link, request is forwarded to: <u>http://192.168.1.158:5080/VLTrader-VL0664-DR0799</u>.

Here **VL0664-DR0799** is license key which is also used as the password to login through web interface.

## Steps to configure VLTrader:

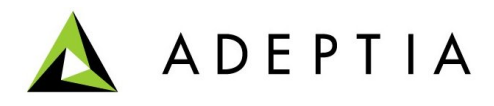

1. Click to Options >others and change the VLTrader Service RMI Port other then 1099.

Note: Port 1099 is used by our product CIS. So you need to change it.

| Cleo VLTrader        | Tools Holp                                                       |
|----------------------|------------------------------------------------------------------|
| Die Mew Conligue     | Tools Cleh                                                       |
| Log Options          | 🔟 Scheduler 🛛 😋 Router 🛛 🛍 Certificates 🗌 📶 Transfers            |
| Active Preconfigured |                                                                  |
| 🖃 🖳 Hosts            | Cleo VLTrader System Options                                     |
| 🕀 🔚 Cleo Test        |                                                                  |
| 🖻 🔚 Generic          | General Messages Transfers Advanced Other                        |
| 🕒 🔂 AS3 🛛            |                                                                  |
| 🗈 🛅 Miscellar        | Property Value                                                   |
| 🖲 🚯 Generic          |                                                                  |
| 🕀 🝈 Generic          | Enable GUI As VLTrader Service = 🗠                               |
| Generic              | Enable VLTrader Service As GUI =                                 |
| Generic              | Force Apply/Reset When Changing Content Panes =                  |
| Generic              | Include Milisecond In System Log File =                          |
| Generic              | Maximum Allowed Synchronization Queue Size = 10000               |
| U W Generic          | Maximum Number Of Concurrent Routes = 10                         |
| 😐 💓 Generic          | Maximum Number Of Concurrent Users = 5                           |
| 🕀 💓 Generic          | Maximum Saved Database Transfer Log Entries = 10000              |
| 🗈 🍪 Generic          | Minimum Number Of Macro Index Digits = 1                         |
| 🕀 🛞 Generic          | Only VLTrader Service Auto-Starts Tasks =                        |
| 💿 🚯 Generic          | VLTrader Service RMI Port = 2088                                 |
| 🗄 🛞 Generic          | VLTrader Service RMI Secondary Ports =                           |
| 🕀 🌀 VLFax            | Save Messages In Host Files = 🔽                                  |
| WebSite              | Sent/Received Box Archive =                                      |
| H- Local ETP U       | Sent/Received Box Archive After Files = 100                      |
|                      | Sent/Received Box Archive After Size (mbytes) = 50.0             |
|                      | Show Hidden Panels =                                             |
| E Local Son r        | Starting Unique File Affix =                                     |
| El - 🚍 Local Lister  | Synchronized Backup Failover (minutes) = 5                       |
|                      | System Administrator Email Address = sanchit.chhabra@adeptia.com |
|                      | Wait For Dial-up Disconnect Before Exiting =                     |
| ĺ                    | OK Cancel Help                                                   |
|                      |                                                                  |

2. Click OK

Activate the Generic FTP.

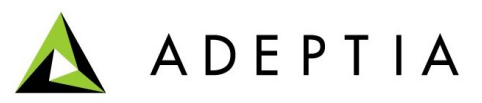

| Active Preconfigured                                                                                                    |
|----------------------------------------------------------------------------------------------------|
| Hosts<br>Hosts<br>Generic<br>How Miscellaneous<br>How Generic AS2                                                                     |
| Generic Cleo VLTrader HTTPs     Generic ebXML     Generic FTP     Generic FTP     Generic FTF     Clone and Activate     Generic HTTP |

- 1. Go to Preconfigured Tab.
- 2. Expand *Generic* hierarchy.
- 3. Right click on Generic FTP.
- 4. Then select *Clone and Activate*.

Setting the values for Generic FTP

| Precondured                                                                                                    | * Host alias Generic FTP                                                                               | F Enabled F Ready |
|----------------------------------------------------------------------------------------------------|----------------------------------------------------------------------------------------------------|-------------------|
| Hosts                                                                                                    | Type & Transport FTP                                                                                   |                   |
| Generic FTE     Generic FTE solicit     Generic FTP solicit     Generic FTP solicit     Generic FTP unsolicit     Generic FTP Unsolicit     Generic FTP Unsolicit     Gen | General FTP   Advanced   Notes  <br>* Server Address 209.188.87.81<br>* Connection Type System Default | * Pot # 21        |
|                                                                                                    | Forward Proxy Chones                                                                                   | 🐑 🖾 System Defau  |
|                                                                                                    | Default Directories                                                                                    |                   |
|                                                                                                    | (ndor)                                                                                                 | ·                 |
|                                                                                                    | Outbox outbox)                                                                                         |                   |
|                                                                                                    |                                                                                                    | - 150X            |
|                                                                                                    | Sentbox                                                                                                |                   |

- 1. Go to Active Tab.
- 2. Expand *Host* hierarchy.
- 3. Click Generic FTP
  - a) Set the FTP Server Address.
  - b) Set Port for FTP Server.
  - c) Default directories are the inbox and outbox where VLTrader installed.
- 4. Expand Generic FTP.
  - a) Click myMailBox.
  - b) Give User Name and Password for FTP server.

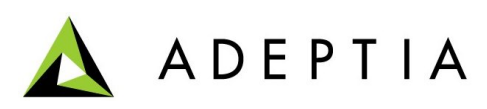

| Cleo VLTrader                                                                                                    |                                                                                                    | 101 L            |
|----------------------------------------------------------------------------------------------------|----------------------------------------------------------------------------------------------------|------------------|
| Log Options Scheduler Schuter Certifica                                                                                                    | tes Transfers                                                                                                    |                  |
| Active Preconfigured<br>Control Preconfigured<br>Control Preconfigured<br>Control Preconfigured<br>Control Preconfigured<br>Control Preconfigured<br>Control Pre-<br>Control Pre-<br>Contr | * Melbox also myMabox<br>Type & Transport FTP<br>FTP   OpenPGP   Encryption   Notes  <br>* User Name adaptition<br>* Password encryption   Notes  <br>* User Name adaptition<br>* Discrimination   Notes  <br>* OpenPGP   Encryption   Notes  <br>* OpenPGP   Encryp | F Enabled FReady |

- 5. Expand myMailBox and Set the command for sending and Receiving.
  - a) Send: Used to *Put* file on FTP from default outbox to location specified.
  - b) Receive: Used to *Get* file from FTP location to local inbox.
- 6. User can set the command Using Insert option. e.g. <GET /Adeptia\_Internal/Project/test.edi ./> for receive action.
- 7. Execute the command manually.

Note: Same Generic FTP can be used for Solicit Listener further.

# Steps to configure VLTrader Database connection:

1. Click Option > Transfers

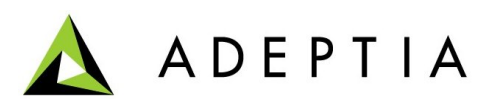

| 🞁 Cleo VI. Trader                  |                                                        |                            |
|------------------------------------|--------------------------------------------------------|----------------------------|
| File <u>V</u> iew <u>C</u> onfigur | e <u>T</u> ools <u>H</u> elp                           |                            |
| Log Option                         | s 📔 🔟 Scheduler 🛛 😂 Router 🗌 😢 Certificates 🗌 📶 Transf | fers                       |
| Active Preconfigure                | ed                                                     | * Action alias receive     |
| 🎁 Cleo ¥LTrader Sy                 | stem Options                                           | ×                          |
| General Messages                   | Transfers Advanced Other                               |                            |
| Transfer Logging D                 | atabase 💌                                              |                            |
| Database                           |                                                        |                            |
| Connection Type                    | Other 💌                                                |                            |
| Driver String                      | net.sourceforge.jtds.jdbc.Driver                       |                            |
| Connection String                  | jdbc:jtds:sqlserver://192.168.1.75:1433/VLTrader       |                            |
| Username                           | sa                                                     | Test Database Connection   |
| Password                           | * *                                                    | Export Database Definition |
|                                    | Automatically purge logged transfers older than 90     | day(s)                     |
|                                    | Update Frequency 10 second(s)                          |                            |
| Configure                          | Detect and log EDI  interchange functional group trans | action  headers            |
| Configure                          | 🕅 Use the database for incoming/outgoing payload       |                            |
|                                    | 🗖 Temporarily disable transfer database                |                            |
| XML File                           | fore archiving the XML log 3                           |                            |
|                                    | OK Cancel Help                                         |                            |

- 2. Select Database from Transfer Logging Dropdown.
- 3. Select Other from Connection Type.
- 4. Enter the *Driver String*. i.e. < net.sourceforge.jtds.jdbc.Driver >
- 5. Enter the URL for *Connection String*. i.e. <jdbc:jtds:sqlserver://< Database server>:<Port>/<DatabaseName>>
- 6. Enter the Username and Password for the database..
- 7. Click Test Database Connection.

**Note:** Table is created in the specified database when you run any command for the first time from VLTrader interface. View the database, '*vltransfers*' table should be there.

#### Steps to Configure VLTrader with CIS:

#### **Configure VLTrader Configuration:**

VLTrader configuration is used to point to the VLTrader host.

- 1. In the Cleo Suite homepage menu, click [+] **My Solutions** to expand the tree. All the items in the **My Solutions** category are displayed.
- 2. Click [+] EDI to expand the tree. All the items in the EDI category are

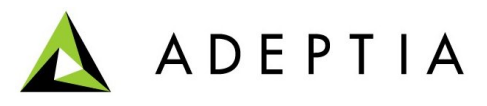

| My Solutions > EDI > Managed File Trans | fer > VLTrader Configuration > VLTLocal |
|-----------------------------------------|-----------------------------------------|
| [-] Standard properties                 |                                         |
| Name *                                  | VLTLocal                                |
| Description *                           | VLTLocal                                |
| VLTrader Installed Remotely             |                                         |
| VLTrader Path *                         | C:\Program Files\VLTrader               |
| User Id *                               |                                         |
| Password                                |                                         |
| Confirm Password                        |                                         |
| Log Database Configuration              |                                         |
| Database Info                           | VLTraderInfo (VLTraderInfo)             |
| Link Name                               | LocalLink                               |
| Link URL                                | http://MachinelP:5080/VLTrader          |
| [+] Advanced properties                 |                                         |
| * Mandatory fields.                     |                                         |
| Save Save As Cancel                     |                                         |

displayed.

- 3. Click [+] **Managed File Transfer** to expand the tree, and then click *VLTrader Configuration*. The Manage VLTrader Configuration screen is displayed
- 4. Click New Link for VLTrader Configuration Activity.
- 5. Enter the Name and Description in the *Name* and *Description* field for Vltrader Configuration.
- 6. Give the VLTrader path where VLTrader is installed Localy. i.e. C:\Program Files\VLTrader
- 7. In case, if installed remotely then:
  - a) User need to enable the VLTrader Installed Remotely checkbox.
  - b) Provide the LAN path. i.e. \\<MachineIP>\C\$\Program Files\VLTrader
  - c) UserName and Password for that machine.
- 8. Log Database Configuration:
  - a) Create Database Driver and Info for the database configured in VLTrader host.
- 9. Select the above created Database Info for VLTrader logs.
- 10. Give the *Link Name* <Name to be displayed on Login Page> and *URL* <where VLTrader host is running> for direct access to VLTrader Web interface from VLTrader Login page.

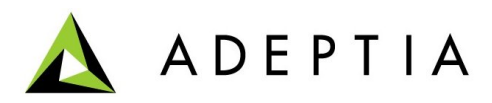

11. Save the activity.

**Note:** Table in specified database are created you run any command for the first from VLTrader interface. So run any of commands from VLTrader interface. For example *receive* command from myMailbox.

**Configuring the VLTrader Listener:** Listener is used as an event which is used to look for the files at the location configure in myMailbox. It can be activated/deactivated.

VLTrader listener can be configured as:

- 1. Solicit : Acts as a Pull mode.
- 2. Unsolicit : Acts as a Push Mode.

In this document only solicit mode configura is explained.

## Steps to configure Solicit listener:

For solicit listener you have to set the *receive* command as <GET /Adeptia\_Internal/Project/test.edi ./>.

- 1. In the Cleo Suite homepage menu, click [+] **My Solutions** to expand the tree. All the items in the **My Solutions** category are displayed.
- 2. Click [+] **EDI** to expand the tree. All the items in the **EDI** category are displayed.
- 3. Click [+] **Managed File Transfer** to expand the tree, and then click *VLTrader Listener*. The Manage VLTrader Listener screen is displayed
- 4. Click New Link for VLTrader Listener Activity.

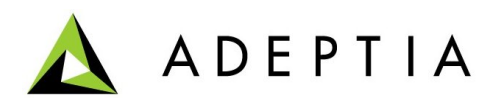

| My Solutions > EDI > Managed File Trans | fer > VLTrader Listener > ListenSolicit |
|-----------------------------------------|-----------------------------------------|
| [-] Standard properties                 |                                         |
| Name *                                  | ListenSolicit                           |
| Description *                           | ListenSolicit                           |
| Receive Type *                          | SOLICIT -                               |
| VLTrader Configuration*                 | VLTLocal (VLTLocal)                     |
| Host Name *                             | Generic FTP solicit View Properties     |
| MailBox Name *                          | myMailbox 🔽 View Command                |
|                                         |                                         |
| Download Folder *                       | C:\test\Solicit\Target2                 |
|                                         | Frequency Duration                      |
| Polling Frequency                       | 2 Second (s)                            |
| [+] Advanced properties                 |                                         |
| * Mandatory fields.                     |                                         |
| Save Save As Cancel                     |                                         |

- 5. Enter the Name and Description in the *Name* and *Description* field for Vltrader Listener.
- 6. Select *Receive* type as solicit.
- 7. Select VLTrader configuration to connect desired VLTrader.
- 8. Select the *Host Name* for above VLTrader.
- 9. Select the Mailbox Name.
- 10. Specify the Path for *Download Folder* where file has to be downloaded.
- 11. Set the *Polling frequency*.
- 12. Click Save.
- 13. Now to activate this link select it from the VLTrader Manage page, and click *Activate* link.

#### **Steps to configure VLTrader Source:**

This works as a Normal Source activity which *GETS* the file form FTP server and put it in local VLTrader inbox using VLTrader.

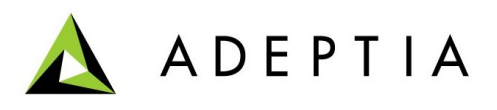

- 1. In the Cleo Suite homepage menu, click [+] **My Solutions** to expand the tree. All the items in the **My Solutions** category are displayed.
- 2. Click [+] **EDI** to expand the tree. All the items in the **EDI** category are displayed.
- 3. Click [+] **Managed File Transfer** to expand the tree, and then click *VLTrader Source*. The Manage VLTrader Source screen is displayed

| My Solutions > EDI > Managed File Tra       | nsfer > VLTrader Source                   |
|---------------------------------------------|-------------------------------------------|
| [-] Standard properties                     |                                           |
| Name *                                      | Dummy_S                                   |
| Description *                               | Dummy_S                                   |
| VLTrader Configuration*                     | VLTLocal (VLTLocal)                       |
| Host Name *                                 | Generic FTP View Properties               |
| MailBox Name *                              | myMailbox 🔽 Hide Command                  |
|                                             | GET /Adeptia_Internal/Project/test.edi ./ |
| [+] Advanced properties * Mandatory fields. |                                           |
| Save Cancel                                 |                                           |

- 4. Click New Link for VLTrader Source Activity.
- 5. Enter the Name and Description in the *Name* and *Description* field for Vltrader Source.
- 6. Select *VLTrader configuration* to connect desired VLTrader.
- 7. Select the *Host Name* for above VLTrader.
- 8. Select the Mailbox Name.
- 9. Click the View command. It should fetch the *GET* command.

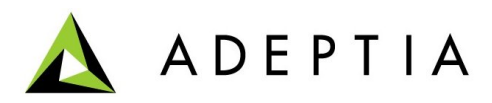

10. Save the activity.

## **Steps to configure VLTrader Target:**

This works as an Normal Target activity which picks the file form local VLTrader outbox and *PUT* it on FTP server using VLTrader.

- 1. In the Cleo Suite homepage menu, click [+] **My Solutions** to expand the tree. All the items in the **My Solutions** category are displayed.
- 2. Click [+] **EDI** to expand the tree. All the items in the **EDI** category are displayed.
- 3. Click [+] Managed File Transfer to expand the tree, and then click *VLTrader Target*. The Manage VLTrader Target screen is displayed

| My Solutions > EDI > Managed File Transf | er > VLTrader Target                                     |
|------------------------------------------|----------------------------------------------------------|
| [-] Standard properties                  |                                                          |
| Name *                                   | Dummy_T                                                  |
| Description *                            | Dummy_T                                                  |
| VLTrader Configuration*                  | VLTLocal (VLTLocal)                                      |
| Host Name *                              | Generic FTP View Properties                              |
| MailBox Name *                           | myMailbox 🔽 Hide Command                                 |
| File Path                                | C:\DummyPath                                             |
| File Name                                | DummyFileName.txt                                        |
|                                          | PUT<br>test.edi /Adeptia_Internal/Project/TestVLT/Multi/ |
| [+] Advanced properties                  |                                                          |
| * Mandatory fields.                      |                                                          |
| Save Cancel                              |                                                          |

- 4. Click New Link for VLTrader Target Activity.
- 5. Enter the Name and Description in the Name and Description field for

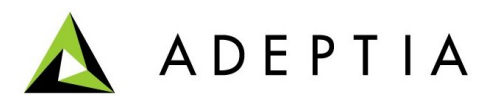

Vltrader Target.

- 6. Select *VLTrader configuration* to connect desired VLTrader.
- 7. Select the *Host Name* for above VLTrader.
- 8. Select the *Mailbox Name*.
- 9. Click the View command. It should fetch the *PUT* command.
- 10. Give the *Path Name* where User wants to put the downloaded file.
- 11. Give *File Name* with which User wants to save the file on the Default/Path specified above.
- 12. Save the activity.

## **Steps to configure VLTrader Action:**

This can execute the command manually from VLTrader Manage page.

- 1. In the Cleo Suite homepage menu, click [+] **My Solutions** to expand the tree. All the items in the **My Solutions** category are displayed.
- 2. Click [+] **EDI** to expand the tree. All the items in the **EDI** category are displayed.
- 3. Click [+] Managed File Transfer to expand the tree, and then click *VLTrader Action*. The Manage VLTrader Action screen is displayed
- 4. Click New Link for VLTrader Action Activity.

🙏 ADEPTIA

| My Solutions > EDI > Managed File Trans | sfer > VLTrader Action                                   |
|-----------------------------------------|----------------------------------------------------------|
| [-] Standard properties                 |                                                          |
| Name *                                  | Dummy_A                                                  |
| Description *                           | Dummy_A                                                  |
| VLTrader Configuration*                 | VLTLocal (VLTLocal)                                      |
| Host Name *                             | Generic FTP View Properties                              |
| MailBox Name *                          | myMailbox 💌                                              |
| Action Name *                           | send 🔽 Hide Command                                      |
|                                         | PUT<br>test.edi /Adeptia_Internal/Project/TestVLT/Multi/ |
| [+] Advanced properties                 |                                                          |
| * Mandatory fields.                     |                                                          |
| Save Cancel                             |                                                          |

- 5. Enter the Name and Description in the *Name* and *Description* field for Vltrader Action.
- 6. Select *VLTrader configuration* to connect desired VLTrader.
- 7. Select the *Host Name* for above VLTrader.
- 8. Select the *Mailbox Name*.
- 9. Select the Action Name. I.e. Send/Receive.
- 10. Click the *View command*. It should fetch the command depending upon the Action Selected.
- 11. Save the activity.

# Viewing the VLTrader logs from CIS:

1. In the Cleo Suite homepage menu, click [+] **My Solutions** to expand the tree. All the items in the **My Solutions** category are displayed.

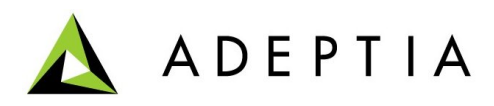

- 2. Click [+] EDI to expand the tree. All the items in the EDI category are displayed.
- 3. Click [+] **Logs** to expand the tree, and then click *VLTrader Log*. The Manage VLTrader Log screen is displayed.

|                            | S                   | earch Criteria |           |           |         |          |  |
|----------------------------|---------------------|----------------|-----------|-----------|---------|----------|--|
| Start Date 08/25/2010      | End Date 08/25      | /2010 🔐        |           |           |         |          |  |
| LTrader Configuration Info | VLTLocal            |                |           |           |         | Search   |  |
| Transfer ID                | Start Time          | Folder Host    | MailBox   | Direction | Status  | Filenam  |  |
| FTP-20100825_124317953-C   | 2010/08/25 12:43:17 | Generic FTP    | myMailbox | send      | Success | test.edi |  |
| FTP-20100825_124316906-C   | 2010/08/25 12:43:16 | Generic FTP    | myMailbox | receive   | Success | test.edi |  |
| FTP-20100825_124308703-C   | 2010/08/25 12:43:08 | Generic FTP    | myMailbox | send      | Success | test.edi |  |
| FTP-20100825_124258156-C   | 2010/08/25 12:42:58 | Generic FTP    | myMailbox | receive   | Success | test.edi |  |
| FTP-20100825_124258156-C   | 2010/08/25 12:42:58 | Generic FTP    | myMailbox | receive   | Success | test.edi |  |

- 4. Select the Date difference for which you want to view the Log entries.
- 5. Select the *VLTrader Configuration Info* for which you want to view the Logs entries.
- 6. Click Search.

## **VLTrader Login Page:**

On this page link is provided to access web interface for VLTrader host.

- 1. In the Cleo Suite homepage menu, click [+] **My Solutions** to expand the tree. All the items in the **My Solutions** category are displayed.
- 2. Click [+] **EDI** to expand the tree. All the items in the **EDI** category are displayed.
- 3. Click [+] **Managed File Transfer** to expand the tree, and then click *VLTrader Login*. The Manage VLTrader Login screen is displayed

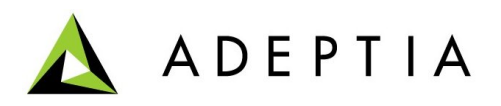

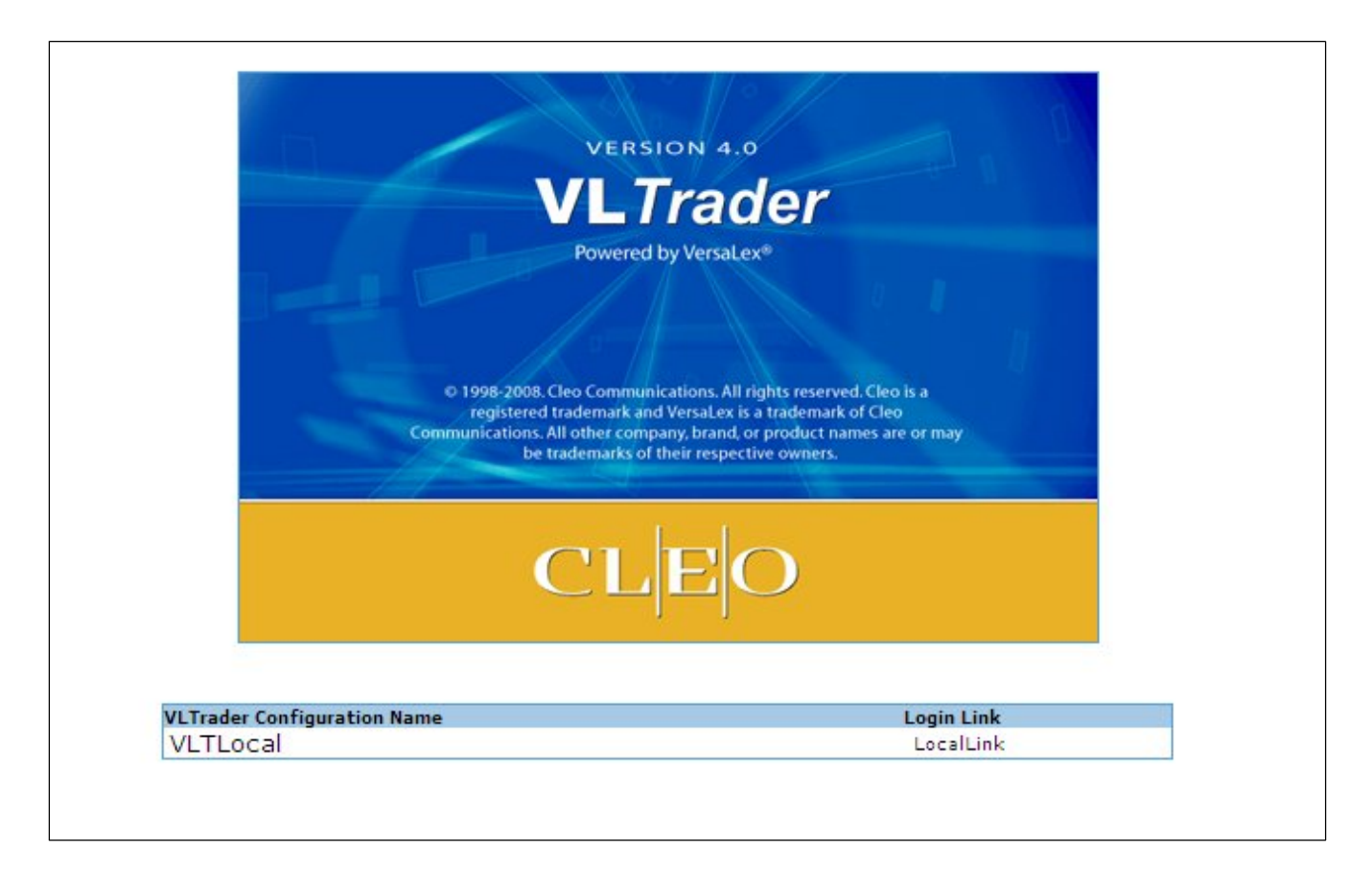

4. Click on LocalLink which will forward request on the URL specified in the VLTrader Configuration.

**Note**: All VLTrader Configuration will be displayed Under VLTrader Configuration Name only if Link Name is specified while designing the configuration.

## Limitations:

- 1. Once the VLTrader Listener is Activated, you cannot execute other VLTrader activities. i.e VLTrader source/target and Actions.
- 2. In Case of any error, you need to restart the Server again both VLTrader service and CIS server.
- 3. Before starting the CIS server, make sure that the VLTrader services are started.